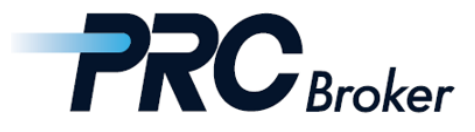

# Download & Setting Manual for Android MT4

#### 1. Download and Installation

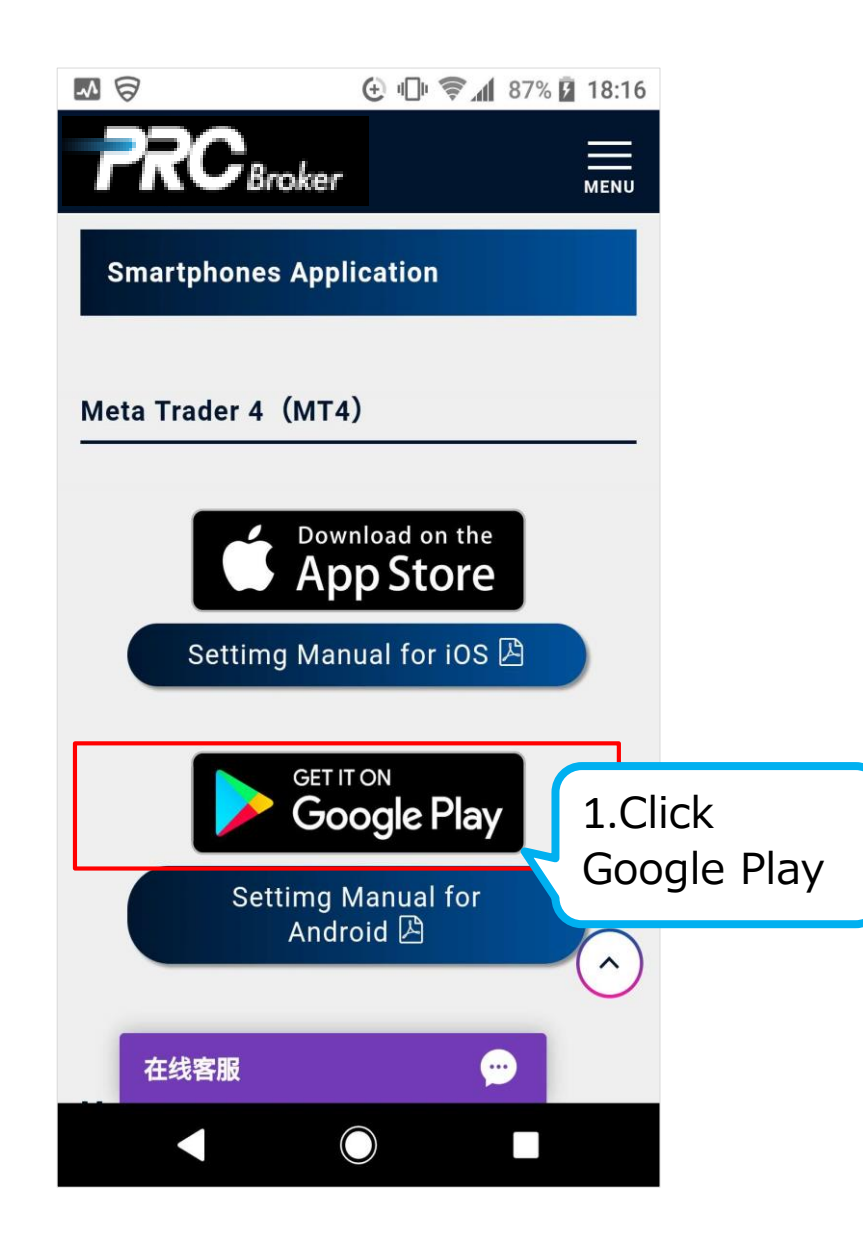

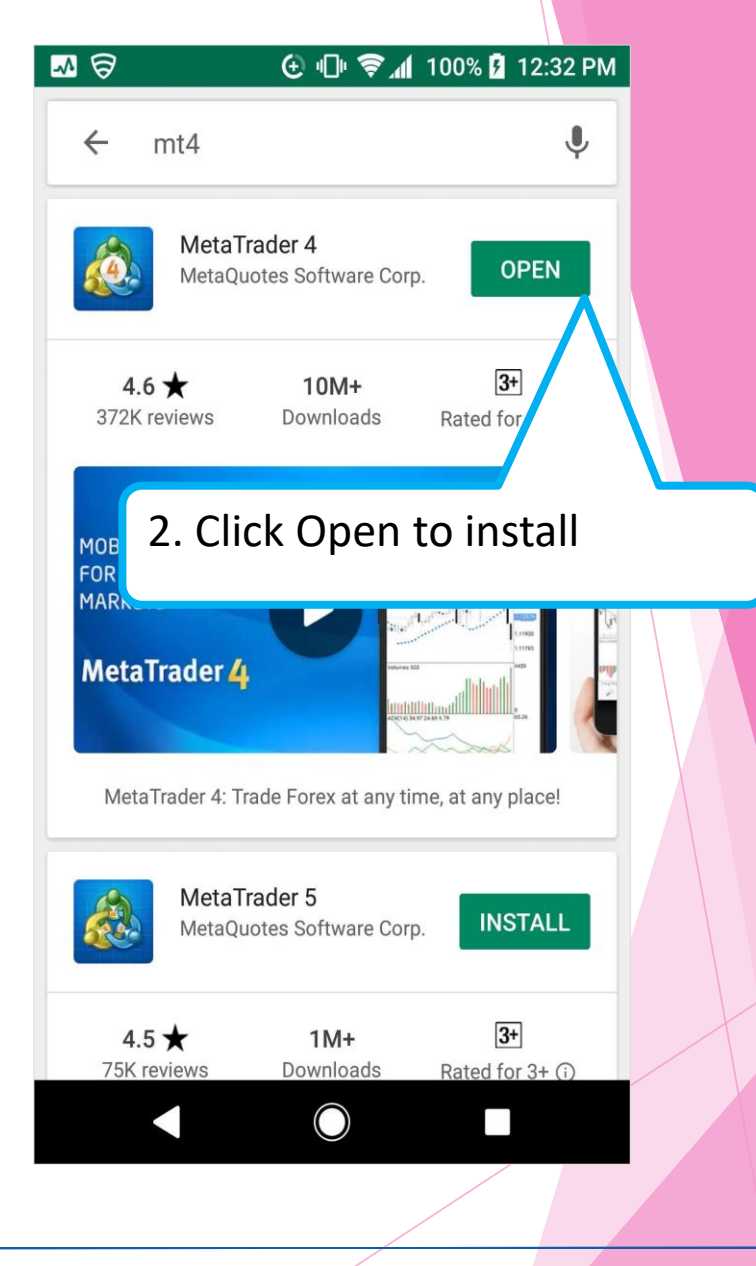

Cyprus offce : 7B Andrea Papakosta Street 1037 Nicosia, Cyprus

TEL: +357-2249-4960

## 2. Account Registration

| 🖬 🏧 🛱                 | 🕒 🕕 🕈 🛜 📶 100% 💈 12:32 PM   |                             |
|-----------------------|-----------------------------|-----------------------------|
| Quotes                |                             | $+ \mathscr{O}$             |
| JPN225 1.             | .ogo                        |                             |
| Spread: 800           | Low: 21 120.10              | High: 21 259.30             |
| US30                  | 26046.6                     | 26049.1                     |
| Spread: 25            | Low: 26 018.5               | High: 26 083.5              |
| USDJPY                | 108. <b>49</b> <sup>3</sup> | 108. <b>49</b> <sup>5</sup> |
| Spread: 2             | Low: 108.440                | High: 108.563               |
| EURUSD                | 1.13 <b>29</b> <sup>4</sup> | 1.13 <b>29</b> <sup>6</sup> |
| Spread: 2             | Low: 1.13256                | High: 1.13341               |
| XAUUSD                | 1332. <b>98</b>             | 1333. <b>09</b>             |
| Spread: 11            | Low: 1 326.03               | High: 1 333.78              |
| HK50                  | 27367                       | 27379                       |
| Spread: 12            | Low: 27 305                 | High: 27 659                |
| GBPUSD                | 1.27 <b>15</b> <sup>2</sup> | 1.27 <b>15</b> <sup>7</sup> |
| 06:32:57<br>Spread: 5 | Low: 1.27101                | High: 1.27272               |
| 🎝 👘                   |                             |                             |
| · · · ·               |                             |                             |
|                       | $\bigcirc$                  |                             |

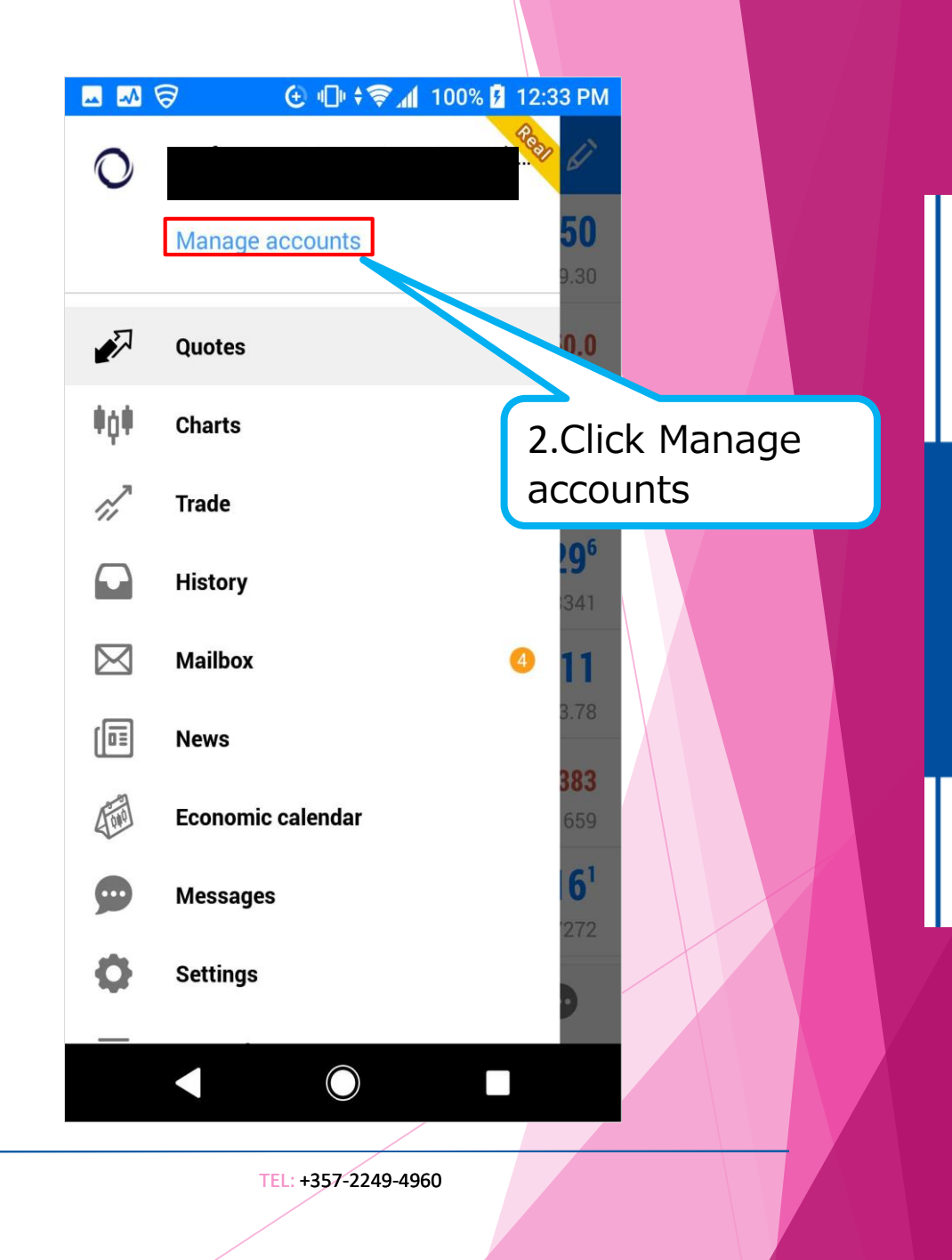

Cyprus offce : 7B Andrea Papakosta Street 1037 Nicosia, Cyprus

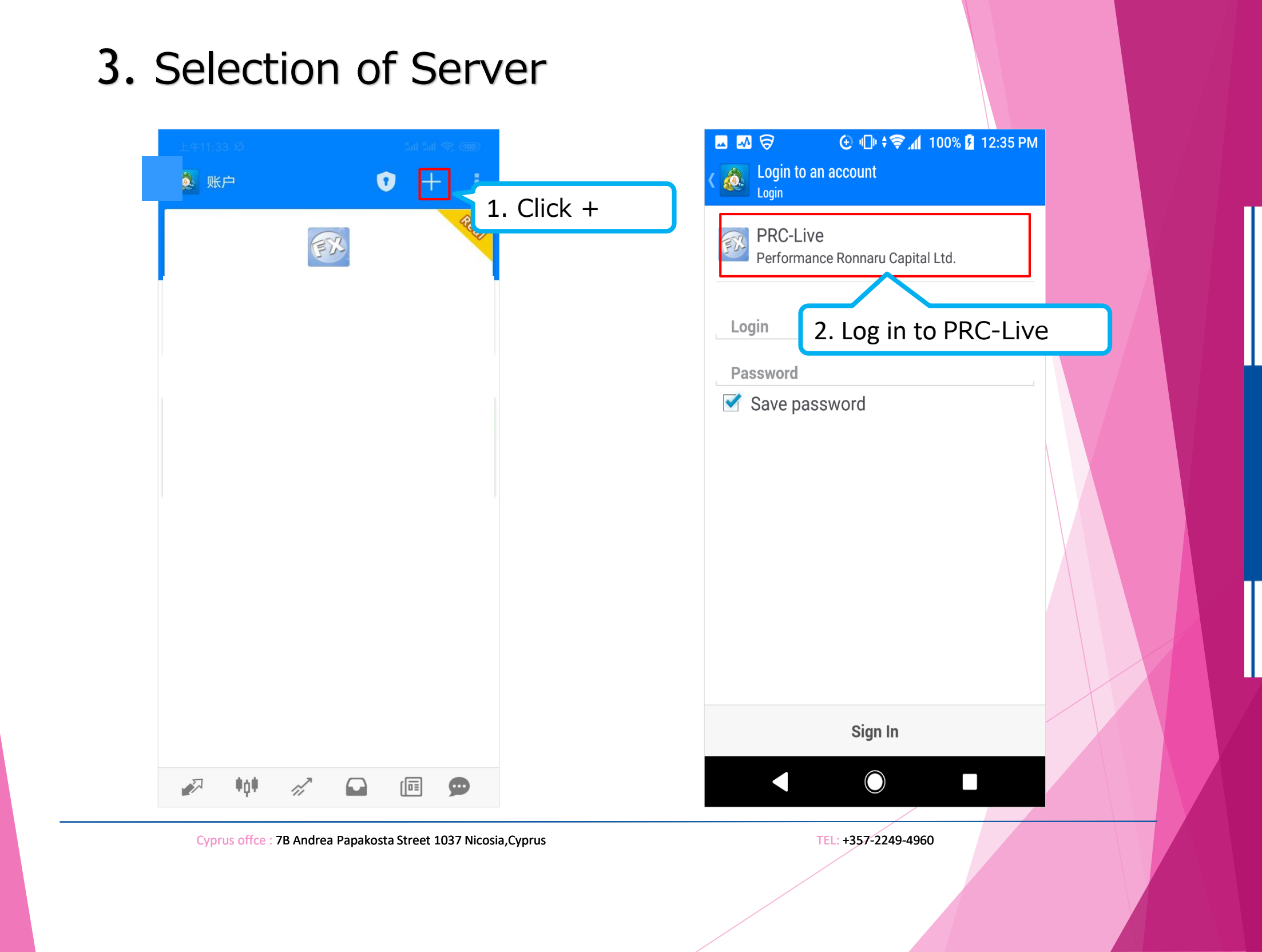

## 4. Log In

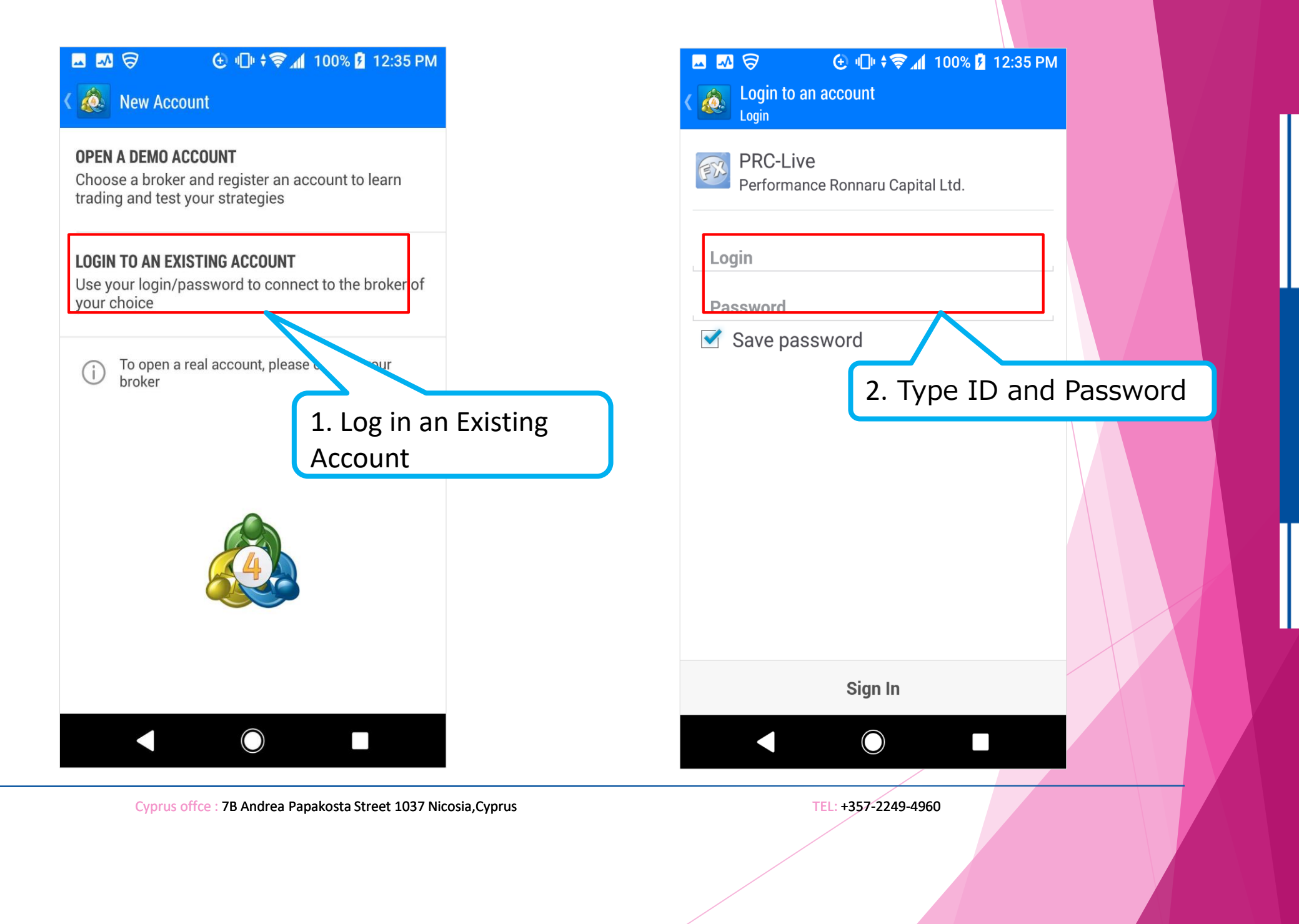

### 5. Trade

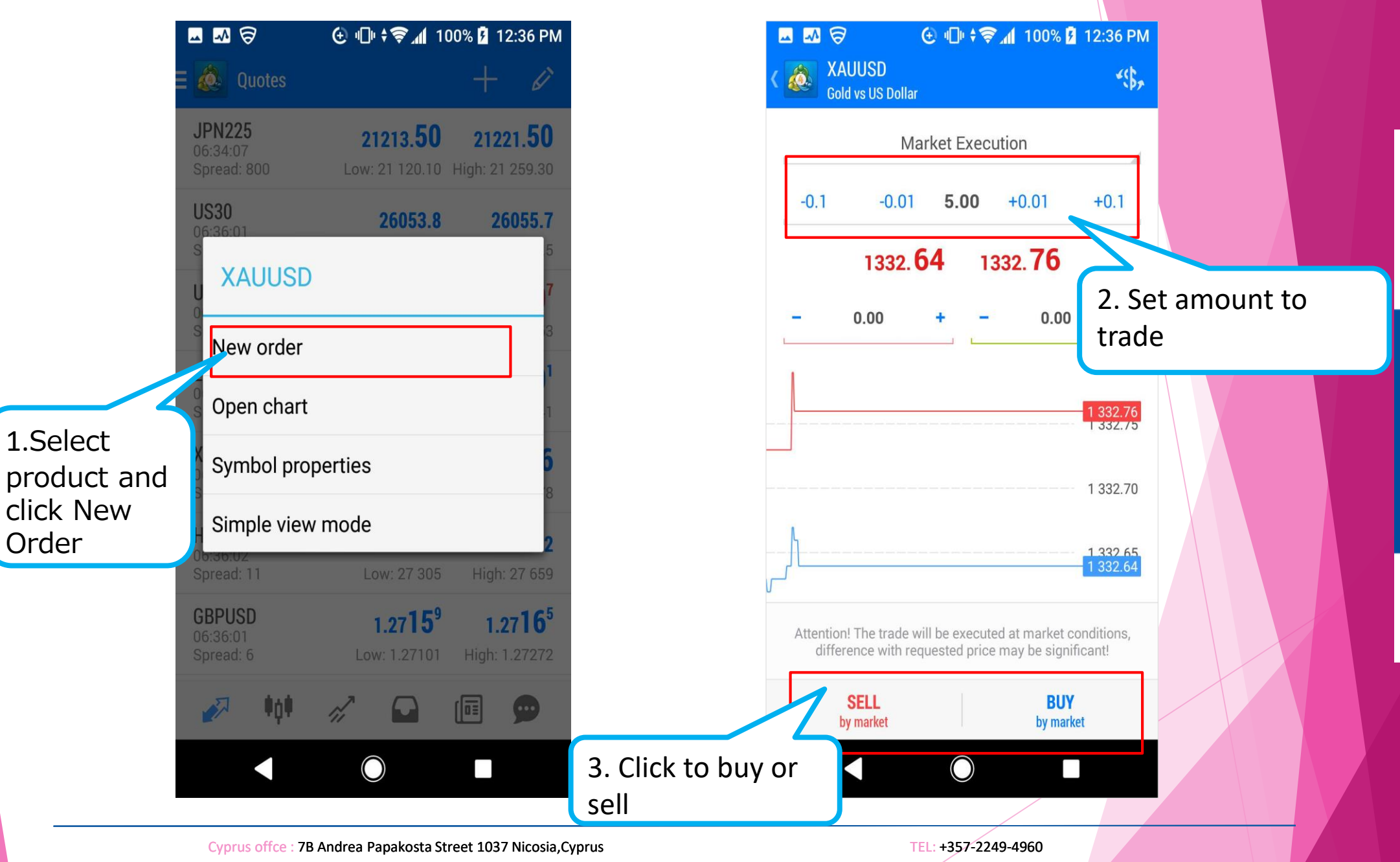

## THANKS !